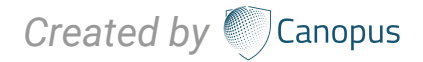

# CanopusPlus-Mail GUDELNE

# Welcome to the CanopusPlus-Mail Guideline

CanopusPlus-Mail delivered as a secure, stable, cloud based service which enables essential business communications in an optimised manner. The web dashboard allows for the remote configuration and administration of vessels, making life easier for both crew and shore based IT Teams.

The user guideline of the CanopusPlus-Mail provides necessary step-by-step instructions for manually configuring CanopusPlus-Mail on Windows 10.

- 1. Download the required software for master PC.
- 2. Setting up procedure for Captain/Master PC and POP3 Microsoft outlook configuration.
- 3. Setting up procedure for Additional Client PC and POP3 Microsoft outlook configuration.

### **01 | TABLE OF CONTENTS**

| Page 3       | 01. | Table Of Contents                                           |
|--------------|-----|-------------------------------------------------------------|
| Page 4 - 5   | 02. | Requirements                                                |
| Page 6 - 8   | 03. | Download The Required Two Installer Software                |
|              |     | Main PC requires "Canopus Mail"                             |
|              |     | Additional PC requires "Canopus Mail Dashboard"             |
| Page 9 - 17  | 04. | For Main Master/Captain Pc:                                 |
| Page 9 - 14  |     | 4a. Setting Up Procedure For Main Master/Captain Pc         |
| Page 15 - 17 |     | 4b. Pop3 Microsoft Outlook Configuration.                   |
| Page 18 - 25 | 05. | For Client Pc:                                              |
| Page 18 - 22 |     | 5a. Setting Up Procedure For Additional Client Pc Like Gpms |
| Page 23 - 25 |     | 5b. Pop3 Microsoft Outlook Configuration.                   |

\*IMPORTANT NOTE: Captain PC and Client PC must be the same network.

### **02 | REQUIREMENTS**

#### **REQUIREMENTS:**

Please ensure the PC you wish to install the CanopusPlus-Mail software on is at least of the below specification:

- Microsoft Windows 10 (as Microsoft announce no more support for Windows 7)
- Microsoft .NET Framework v4.6.2
- 1GHz processor
- 1GB RAM
- 5GB free disk space

The CanopusPlus-Mail v2 client requires that Microsoft.Net Framework version 4.6.2 is installed.

### **02 | REQUIREMENTS**

#### **REQUIREMENTS:**

If this version of .NET is not installed on the machine intended to run CanopusPlus-Mail, please ensure you select it from the **Additional Items** section at the bottom of the **Downloads** page on the Canopus-mail Dashboard.

#### **PLEASE NOTE:**

While Microsoft.Net Framework version 4.6.2 is compatible with most modern versions of the Windows operating system, there are some operating systems that it is not compatible with.

A full list of compatible operating systems can be found <u>here</u> (Internet connection required for link).

### **03** | **DOWNLOAD THE REQUIRED TWO INSTALLER SOFTWARE**

#### STEP 1:

Login with ID and password in <a href="http://dashboard.canopus-mail.com/">http://dashboard.canopus-mail.com/</a>

- User ID: CTXXXXXX
- Password: CanTrade8338!

### **03** | **DOWNLOAD THE REQUIRED TWO INSTALLER SOFTWARE**

#### STEP 2:

Download the **Canopus Mail Plus software** for main server (Captain/Master PC) to install Master/Captain PC.

#### NOTE:

.NET software include.

|                                                                                                    | General  | CanopusMail | Archiving | CanopusProtect | eNOAD D       | Downloads | User Admin |
|----------------------------------------------------------------------------------------------------|----------|-------------|-----------|----------------|---------------|-----------|------------|
| Current Versions CanopusCMail                                                                                                    |          |             |           |                |               |           |            |
| The current versions available for download require the Microsoft .Net Framework version 4.6.2 to be installed. If you do not have this installed or are unsure please select it from the Additional Items section at the bottom of the page. |          |             |           |                |               |           |            |
| Microsoft.Net Framework version 4.6.2 is compatible with most modern versions of the Windows operating system, however a full list of compatible versions can be found here: https://msdn.microsoft.com/en-us/library/8z6watww/v=vs.11        | 10).aspx |             |           |                |               |           |            |
| A new feature has been added to CanopusMail for Global Address Book support. CanopusMail will operate with an existing vessel side LDAP server installation.                                                                                  |          |             |           |                |               |           |            |
| If the vessel does not have an LDAP server onboard, we recommend OpenLDAP for Windows, available from here: https://userbooster.de/en/download/openIdap-for-windows.aspx?l=en                                                                 |          |             |           |                |               |           |            |
| Use the options below to customise your download.                                                                                                    |          |             |           |                |               |           |            |
| CanopusMail v2.1.47.0                                                                                                    |          |             |           |                |               |           |            |
|                                                                                                    |          |             |           | What's New?    |               |           |            |
| Canonus                                                                                                    |          |             |           | Include in Dow | nload? Ye     |           | 5          |
| Carlopus                                                                                                    |          |             |           | Silent Inst    | tall 🕐        |           |            |
|                                                                                                    |          |             |           | 🗆 Initial Con  | figuration (7 | Ð         |            |
|                                                                                                    |          |             |           | Extended       | Configuratio  | m 🕐       |            |
|                                                                                                    |          |             |           |                |               |           |            |

### **03 | DOWNLOAD THE REQUIRED TWO INSTALLER SOFTWARE**

#### STEP 3:

If there is additional client emails (PMS, NS5 or bridge , etc) , please download **Canopus Dashboard Software** for additional client PC.

#### NOTE:

.NET software include.

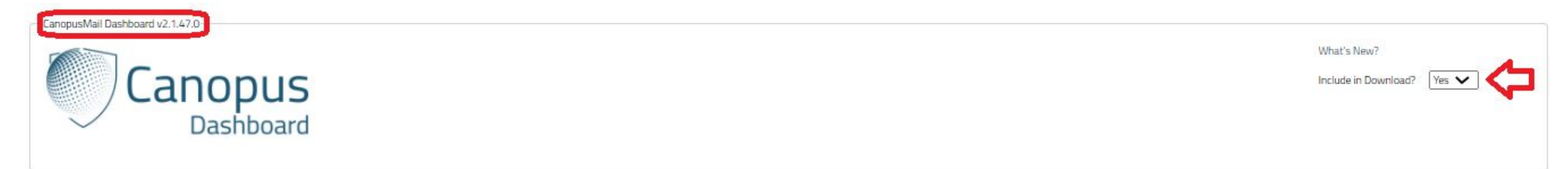

#### STEP 4:

Install master software on Master/Captain PC.

#### STEP 5:

If additional email need, Install client Canopus dashboard on Client PC respectively.

### **04** | FOR MAIN MASTER/CAPTAIN PC 4A: Setting up procedure for main master/captain PC

#### STEP 1:

After installation of Canopus Plus, please put the required information for **Basic User Configuration** as per subscription license email.

| Basic User Co                                                                        | onfiguration                                                                                              | ~                     |
|--------------------------------------------------------------------------------------|----------------------------------------------------------------------------------------------------|-----------------------|
| ccount Info                                                                          |                                                                                                    |                       |
| ccount ID                                                                            |                                                                                                    |                       |
| assword                                                                              |                                                                                                    |                       |
| icence Key                                                                           |                                                                                                    |                       |
| ccount <u>N</u> ame                                                                  | e                                                                                                    |                       |
| mail Address                                                                         |                                                                                                    |                       |
| sers                                                                                 |                                                                                                    |                       |
| sers<br>) P <u>r</u> efix Acco<br>Usemame                                            | ount Name to Display Name for user<br>Display Name                                                        |                       |
| sers<br>) P <u>r</u> efix Acco<br>Usemame<br><b>master</b>                           | ount Name to Display Name for user<br>Display Name<br>Master                                              | Add                   |
| sers<br>) P <u>r</u> efix Acco<br>Usemame<br><b>master</b><br>bridge<br>choff        | bunt Name to Display Name for user<br>Display Name<br>Master<br>Bridge<br>Chief Officer                   | Add                   |
| sers<br>) Prefix Accor<br>Usemame<br>master<br>bridge<br>choff<br>cheng              | bunt Name to Display Name for user<br>Display Name<br>Master<br>Bridge<br>Chief Officer<br>Chief Engineer | Add<br>Edit<br>Delete |
| sers<br>P <u>r</u> efix Acco<br>Usemame<br><b>master</b><br>bridge<br>choff<br>cheng | ount Name to Display Name for user<br>Display Name<br>Master<br>Bridge<br>Chief Officer<br>Chief Engineer | Add<br>Edit<br>Delete |
| Sers Prefix Acco Usemame master bridge choff cheng Default User                      | Display Name for user<br>Display Name<br>Master<br>Bridge<br>Chief Officer<br>Chief Engineer              | Add<br>Edit<br>Delete |

### 4A: SETTING UP PROCEDURE FOR MAIN MASTER/CAPTAIN PC

#### STEP 2:

#### The first login default is

- Username: *master*
- Password: *password*

#### STEP 3:

Then click on *View* >> *Setting* >> *Users* 

- Add user: captain
- Password: password
- Add email:

vesselname@company.canopus-mail.com

| <u>File View Tools</u>                                                                     | <u>H</u> elp                                                                      |                                                                                                  |                                                                                     |                                                                                                    |                                                                                                    |
|--------------------------------------------------------------------------------------------|-----------------------------------------------------------------------------------|--------------------------------------------------------------------------------------------------|-------------------------------------------------------------------------------------|----------------------------------------------------------------------------------------------------|----------------------------------------------------------------------------------------------------|
| Settings                                                                                   | 5                                                                                 | ſ                                                                                                | Edit User: captain                                                                  |                                                                                                    | X 🔅 ?                                                                                                    |
| System System Shared Folders Mail Gateways SUser Policies Outbound Filters Tracking Alerts | Usemame<br>administrator<br>bridge<br>captain<br>cheng<br>choff<br>master<br>raft | Edit<br>Display N<br>Administr<br>Bridge<br>LADY Ma<br>Chief Eng<br>Chief Offi<br>Master<br>RAFT | Usemame<br>Password<br>Display Name<br>Primary Email<br>Gateway<br>Policy<br>Status | captain       password       LADY M&E       ladyme@bmevn.canopus-mail.com       default       default | Policy<br><system><br/>default<br/>default<br/>default<br/>default<br/>default<br/>default<br/><system></system></system> |
| Auto Attachments  Auto Save  Communications  Connections  Schedules  Mailbags  Accounting  |                                                                                   |                                                                                                  | E <u>m</u> ails<br>Iadyme@bmevn.ca                                                  | nopus-mail.com<br>Edit Deljete<br>Save Cancel                                                         |                                                                                                    |

### 4A: SETTING UP PROCEDURE FOR MAIN MASTER/CAPTAIN PC

#### STEP 4:

Then click on *Tools* >> *System Configuration* >> *General*.

| eneral         | Account            | Ports  | Dashboard   | Maintenance | LDAP | Journaling | Network | 4 |
|----------------|--------------------|--------|-------------|-------------|------|------------|---------|---|
| Genera         | 1                  |        |             |             |      |            |         |   |
| <u>D</u> efaul | t Usemame          | e      | captain     | ~ <         |      |            |         |   |
| Postma         | aster              |        | captain     | ~ <         |      |            |         |   |
|                | able SMT           | Auther | ntication   |             |      |            |         |   |
| SM <u>T</u> P  | Maximum            | Messag | e Size (MB) | 25          |      | -          |         |   |
|                | able Sche          | duler  |             |             |      |            |         |   |
|                | able Alerts        |        |             |             |      |            |         |   |
| En En          | crypt Mailb        | ags    |             |             |      |            |         |   |
| 🗌 En           | a <u>b</u> le Auto | Hold   |             |             |      |            |         |   |
|                |                    |        |             |             |      |            |         |   |
|                |                    |        |             |             |      |            |         |   |
|                |                    |        |             |             |      |            |         |   |

### **4A: SETTING UP PROCEDURE FOR MAIN MASTER/CAPTAIN PC**

#### STEP 5:

Click **Ports** for POP3 configuration.

And click Save.

| General           | Account                   | Ports | Dashboard | Maintenance | LDAP | Journaling | Network 1 |
|-------------------|---------------------------|-------|-----------|-------------|------|------------|-----------|
| Mail P            | orts                      |       |           |             | TI   | s          |           |
| P                 | <u>0</u> P3               | Γ     | 110       |             |      | 995        |           |
|                   | IAP                       |       | 143       |             |      | 993        |           |
| <u>√</u> <u>s</u> | MTP                       |       | 25        |             |      | 465        |           |
|                   | nable TLS                 |       |           |             |      |            |           |
|                   |                           |       |           |             |      |            |           |
| Other             | Ports<br><u>(</u> ebMail  |       | 8080      |             |      |            |           |
| Other             | Ports<br><u>(</u> ebMail  | [     | 8080      |             |      |            |           |
| Other             | Ports<br><u>(</u> eb Mail |       | 8080      |             |      |            |           |

### **04 | FOR MAIN MASTER/CAPTAIN PC** 4A: Setting up procedure for main master/captain PC

#### STEP 6.1:

Setting on "Data Transfer".

Click *Add*, Connection type.

| <u>File View Tools H</u> elp                                                                                                    |                  |                    |                      |                  |          |                  |
|----------------------------------------------------------------------------------------------------|------------------|--------------------|----------------------|------------------|----------|------------------|
| Data Transfer                                                                                                    | Kalendow<br>Home | Launch<br>Webmail  | Outbound<br>Messages | Data<br>Transfer | Settings | ?<br>Help        |
|                                                                                                    |                  |                    |                      |                  |          |                  |
| Connection                                                                                                    | 0                | ~ Add              |                      |                  |          | -                |
| Mailbag                                                                                                    |                  |                    | _                    | <b>G</b>         |          |                  |
| Default                                                                                                    |                  | ~                  |                      |                  |          |                  |
| Auto Collect (Messa Connection Type<br>Please select a connection type:<br>Immarsat B<br>Immarsat Mini-M<br>Reet Broadband<br>Indium<br>Internet<br>ISDN HDLC<br>VSat<br>Generic Serial<br>Dial Up Networking<br>ISDN CAPI |                  | Please select a to | eminal:              | Xew              | Colle    | ct All<br>ection |
|                                                                                                    |                  | Ν                  | lext Car             | ncel             |          |                  |

### 4A: SETTING UP PROCEDURE FOR MAIN MASTER/CAPTAIN PC

#### STEP 6.2:

And transfer mail by clicking *Start* button.

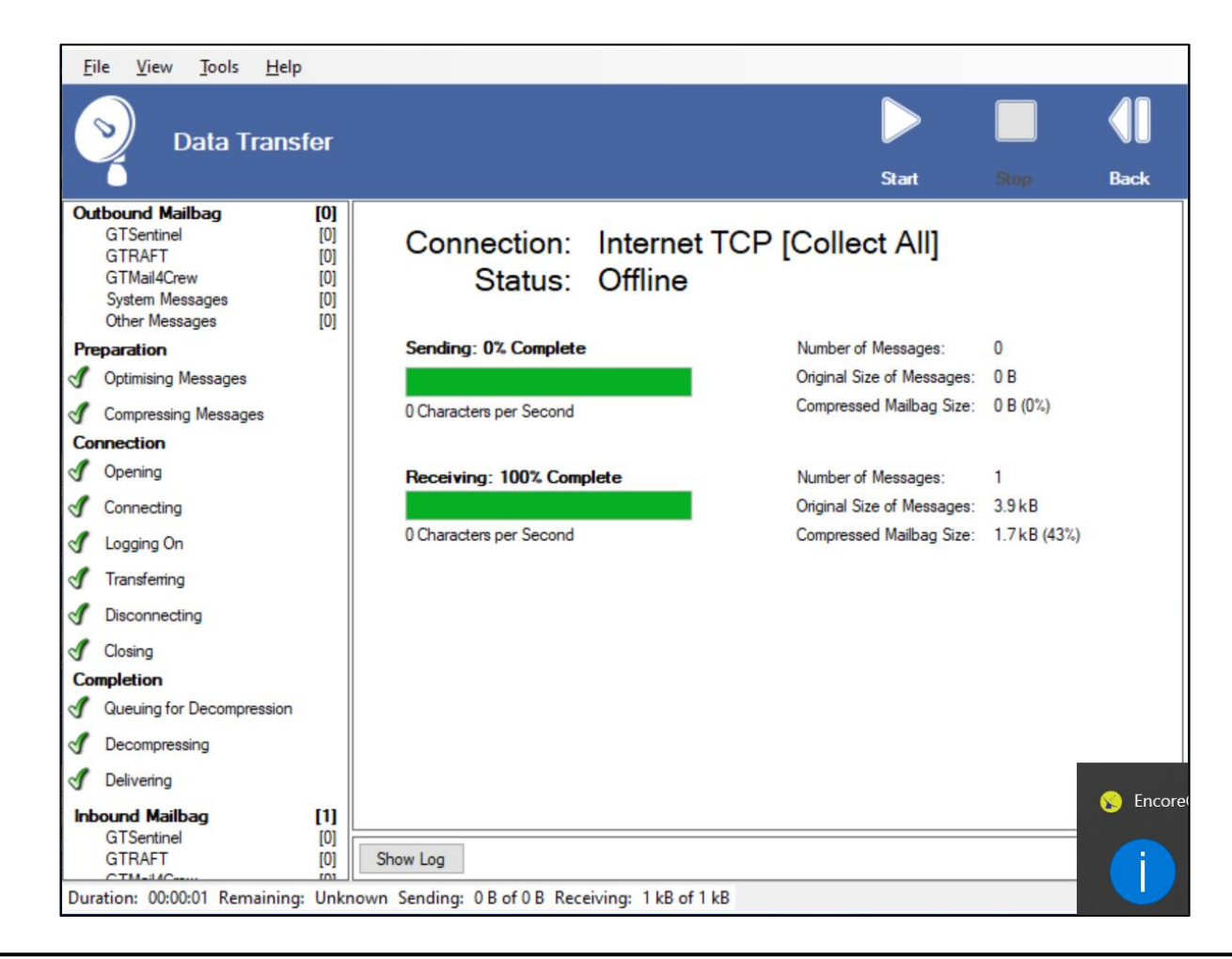

### **04 | FOR MAIN MASTER/CAPTAIN PC:** 4B: POP3 Microsoft Outlook Configuration.

#### STEP 1:

Follow the CanopusPlus setting

View >> Setting >> User

| Your Name:       Lady M&E       We recommend that you test your account to ensure entries are correct.         Email Address:       ladyme@bmevn.canopus-mail.c       Test Account Settings         Server Information       Itest Account Settings       Account Settings         Account Type:       POP3       Automatically test account settings when Ne clicked         Incoming mail server:       127.0.0.1       Deliver new messages to:                | ure <mark>that t</mark> h |
|----------------------------------------------------------------------------------------------------|---------------------------|
| Email Address:       ladyme@bmevn.canopus-mail.c       rentries are correct.         Server Information       Item of the server is a count settings       Item of the server is a count settings         Account Type:       POP3       Item of the server is a count settings when Net clicked         Incoming mail server:       127.0.0.1       Deliver new messages to:         Qutgoing mail server (SMTP):       127.0.0.1       Deliver new messages to: |                           |
| Server Information       Iest Account Settings         Account Type:       POP3         Incoming mail server:       127.0.0.1         Qutgoing mail server (SMTP):       127.0.0.1                                                                                                    |                           |
| Account Type:     POP3     Automatically test account settings when Net clicked       Incoming mail server:     127.0.0.1     Deliver new messages to:       Qutgoing mail server (SMTP):     127.0.0.1     Deliver new messages to:                                                                                                    |                           |
| Incoming mail server: 127.0.0.1 Clicked Deliver new messages to:                                                                                                    | evtis                     |
| Outgoing mail server (SMTP): 127.0.0.1 Deliver new messages to:                                                                                                    | CAUIS                     |
|                                                                                                    |                           |
| O New Outlook Data File                                                                                                    |                           |
| User Name: captain                                                                                                    |                           |
| Password:                                                                                                    | Brow <u>s</u> e           |
| Remember password                                                                                                    |                           |
|                                                                                                    |                           |

### **04 | FOR MAIN MASTER/CAPTAIN PC:** 4B: POP3 MICROSOFT OUTLOOK CONFIGURATION.

STEP 2:

Follow Setting >> System Configuration >> Ports

| Internet Email Settings                                                                                                    | $\times$ |
|----------------------------------------------------------------------------------------------------|----------|
| General Outgoing Server Advanced                                                                                                    |          |
| Server Port Numbers Incoming server (POP3): 10 Use Defaults This server requires an encrypted connection (SSL/TLS) Outgoing server (SMTP): 25 Use the following type of encrypted connection: None Server Iimeouts Short Long 1 minute Delivery Leave a copy of messages on the server Remove from server after 14 days Remove from server when deleted from 'Deleted Items' |          |
| ОК                                                                                                    | Cancel   |

### **04 | FOR MAIN MASTER/CAPTAIN PC:** 4B: POP3 Microsoft Outlook Configuration.

#### STEP 3:

Click on **Test Account Settings** and **Next**, to check incoming/outgoing email.

| ngrau | ulations: All | r tests completed s            | Successionly. Click | Close to continue. | Srob          |
|-------|---------------|--------------------------------|---------------------|--------------------|---------------|
|       |               |                                |                     |                    | <u>C</u> lose |
| asks  | Errors        |                                |                     |                    |               |
| Tasks |               |                                | Status              |                    |               |
| ✓ Log | onto incon    | ning <mark>mai</mark> l server | Completed           |                    |               |
| Sen   | d test emai   | l message                      | Completed           |                    |               |

### **05 | FOR CLIENT PC** 5A: SETTING UP PROCEDURE FOR ADDITIONAL CLIENT PC LIKE GPMS

#### STEP 1:

After installation of Canopus plus dashboard, the first login default is according to the user as created for additional client:

- Username: *gpms*
- Password: password

#### NOTE:

Captain PC and Client PC must be the same network.

| Canopus Mail Login                                            | ×                |
|---------------------------------------------------------------|------------------|
| Canopu                                                        | <b>IS</b><br>ail |
| CIient<br>CT-MZ Captain PC Name (or)<br>Captain PC IP address | ~                |
|                                                               |                  |
| Password  Remember Password                                   |                  |
| Login Canc                                                    | el               |

### 5A: SETTING UP PROCEDURE FOR ADDITIONAL CLIENT PC LIKE GPMS

#### STEP 2:

Then click on: *Tools >> System Configuration >> General* 

| System C | onfigura            | tion     |             |             |      |            |           | × |
|----------|---------------------|----------|-------------|-------------|------|------------|-----------|---|
| General  | Account             | Ports    | Dashboard   | Maintenance | LDAP | Journaling | Network 1 | 1 |
| General  |                     |          |             |             |      |            |           |   |
| Default  | Usemame             | e        | captain     | ~ <         |      |            |           |   |
| Postma   | ster                |          | captain     | ~           |      |            |           |   |
|          | able SMT            | P Auther | ntication   |             |      |            |           |   |
| SMTP     | Maximum             | Messag   | e Size (MB) | 25          |      | <b>\$</b>  |           |   |
| En/      | able Sche           | duler    |             |             |      | hannad .   |           |   |
|          | able Alerts         |          |             |             |      |            |           |   |
| En En    | crypt <u>M</u> ailb | ags      |             |             |      |            |           |   |
| Ena      | a <u>b</u> le Auto  | Hold     |             |             |      |            |           |   |
|          |                     |          |             |             |      |            |           |   |
|          |                     |          |             |             |      |            |           |   |
|          |                     |          |             |             |      |            |           |   |
|          |                     |          |             |             |      | Save       | Cancel    |   |
|          |                     |          |             |             |      |            |           |   |

### 5A: SETTING UP PROCEDURE FOR ADDITIONAL CLIENT PC LIKE GPMS

#### STEP 3:

Click Ports for POP3 configuration.

And click Save.

| General | Account                  | Ports | Dashboard | Maintenance | LDAP | Journaling | Network | 4 | 1 |
|---------|--------------------------|-------|-----------|-------------|------|------------|---------|---|---|
| Mail Po | orts                     |       |           |             | TL   | S          |         |   |   |
|         | <u>0</u> P3              | Γ     | 110       |             |      | 995        |         |   |   |
|         | IAP                      |       | 143       |             |      | 993        |         |   |   |
|         | MTP                      | Γ     | 25        |             |      | 465        |         |   |   |
|         | nable TLS                |       |           |             |      |            |         |   |   |
| Other W | Ports<br><u>(</u> ebMail |       | 8080      |             |      |            |         |   |   |
|         |                          |       |           |             |      |            |         |   |   |
|         |                          |       |           |             |      |            |         |   |   |

### **5A: SETTING UP PROCEDURE FOR ADDITIONAL CLIENT PC LIKE GPMS**

#### STEP 4:

Setting on **"Data Transfer"**. Click "**Add"**, *Connection Type*.

| <u>File View Tools H</u> elp         |      |                    |                      |                  |                |                                                                                                    |
|--------------------------------------|------|--------------------|----------------------|------------------|----------------|----------------------------------------------------------------------------------------------------|
| Data Transfer                        | Home | Launch<br>Webmail  | Outbound<br>Messages | Data<br>Transfer | Settings       | ?<br>Help                                                                                                    |
|                                      |      |                    |                      |                  |                |                                                                                                    |
|                                      |      |                    |                      |                  |                |                                                                                                    |
| Connection                           | 3    | Add                |                      |                  | 1              | -                                                                                                    |
| Mailbag                              |      | 100                |                      | <b>6</b>         |                | $\overline{\langle}$                                                                                             |
| Default                              |      | ~                  |                      |                  |                |                                                                                                    |
| Auto Collect (Messa Connection Type  |      |                    |                      | Xiew             | Collec         | ct All                                                                                                    |
| Please select a connection type:     |      | Please select a te | eminal:              |                  | Charles Market | and the second second second second second second second second second second second second second second second |
| Inmarsat B                           |      | Internet TCP       |                      |                  |                |                                                                                                    |
| Fleet Broadband                      |      |                    |                      |                  |                |                                                                                                    |
| Indium                               |      |                    |                      |                  |                |                                                                                                    |
| ISDN HDLC<br>VSat                    |      |                    |                      |                  |                |                                                                                                    |
| Generic Serial<br>Dial Un Networking |      |                    |                      |                  |                |                                                                                                    |
| ISDN CAPI                            |      |                    |                      |                  |                |                                                                                                    |
|                                      |      |                    |                      |                  |                |                                                                                                    |
|                                      |      |                    |                      |                  |                |                                                                                                    |
|                                      |      |                    |                      |                  |                |                                                                                                    |
|                                      |      | 1                  | Vext Car             | ncel             |                |                                                                                                    |
|                                      |      |                    |                      |                  |                |                                                                                                    |

### **05** | **FOR CLIENT PC** 5A: SETTING UP PROCEDURE FOR ADDITIONAL CLIENT PC LIKE GPMS

#### STEP 5:

And transfer mail by clicking Start.

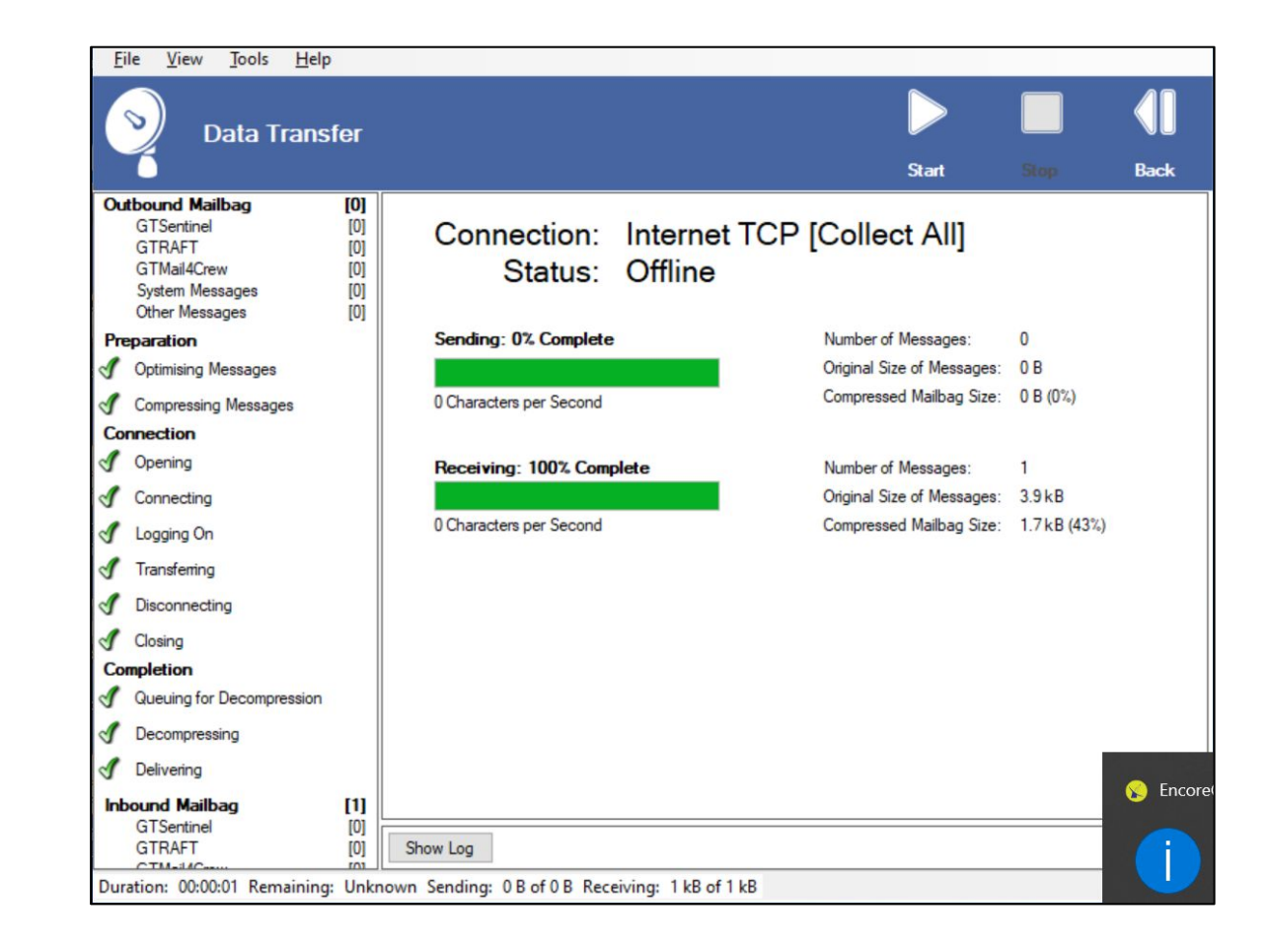

### **05 | FOR CLIENT PC** 5B: POP3 MICROSOFT OUTLOOK CONFIGURATION

#### STEP 1:

Follow the CanopusPlus setting **View** >> **Setting** >> **User** on Client Canopus Dashboard.

Incoming/outgoing email server is Main CAPTAIN/Master IP address.

| User Information             |                           | Test Account Settings                                      |
|------------------------------|---------------------------|------------------------------------------------------------|
| Your Name:                   | GPMS                      | We recommend that you test your account to ensure that the |
| <u>E</u> mail Address:       | gpms.vesselname@companyna | entries are correct.                                       |
| Server Information           |                           | <u>T</u> est Account Settings                              |
| Account Type:                | POP3                      | Automatically test account settings when Next is           |
| Incoming mail server:        | 192.168.10.xxx            | clicked                                                    |
| Outgoing mail server (SMTP): | 192.168.10.xxx            | Deliver new messages to:                                   |
| Logon Information            | Captin PC IP ad           | New Outlook Data File                                      |
| <u>U</u> ser Name:           | gpms                      | ⊖ Existing Outlook Data File                               |
| Password:                    | ******                    | Browse                                                     |
| Remen                        | nber password             |                                                            |
|                              |                           |                                                            |
| Require logon using Secure   | e Password Authentication | Mana Catting                                               |

### **05** | **FOR CLIENT PC** 5B: POP3 MICROSOFT OUTLOOK CONFIGURATION

#### STEP 2:

Follow Setting >> System Configuration >> Ports

| Internet Email Settings                                                                                                    | ×      |
|----------------------------------------------------------------------------------------------------|--------|
| General Outgoing Server Advanced                                                                                                    |        |
| Server Port Numbers<br>Incoming server (POP3): 110 Use Defaults<br>This server requires an encrypted connection (SSL/TLS)<br>Outgoing server (SMTP): 25<br>Use the following type of encrypted connection: None |        |
| Server <u>T</u> imeouts Long 1 minute                                                                                                    |        |
| <ul> <li>✓ Leave a copy of messages on the server</li> <li>✓ Remove from server after 14 	 days</li> <li>☐ Remove from server when deleted from 'Deleted Items'</li> </ul>                                      |        |
| ОК                                                                                                    | Cancel |

### **5B: POP3 MICROSOFT OUTLOOK CONFIGURATION**

#### STEP 3:

Click on Test Account Settings and Next, to check incoming/outgoing email.

| ngratulations! All tests complete                                     | d successfully. Click Close to continue. | Stop          |
|-----------------------------------------------------------------------|------------------------------------------|---------------|
|                                                                       |                                          | <u>C</u> lose |
| asks Errors                                                           |                                          |               |
| Tasks<br>✓ Log onto incoming mail server<br>✓ Send test email message | Status<br>r Completed<br>Completed       |               |

# THANK YOU

Do you have any questions?

hello@the-canopus.com